附件3:

## "一站式网上签约服务"就业登记流程

一、就业登记流程

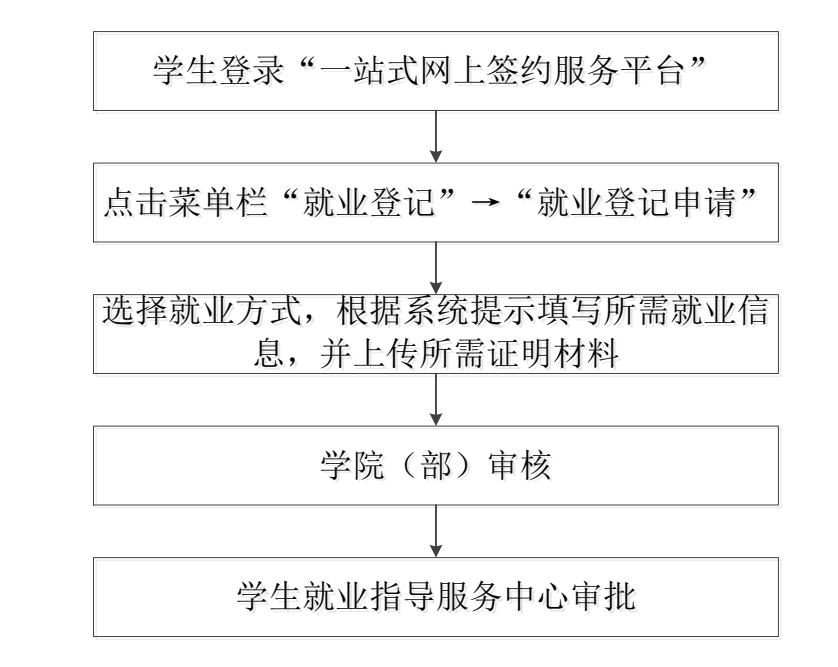

注: 定向/委培学生除提交就业证明材料外,需同时提交定向/ 委培协议。

二、操作指南

1. 账号登录

学生登录网址: <u>http://careers.nenu.edu.cn/login/student</u> (建议使用火狐、谷歌、360 极速模式、edge 浏览器),点击"学校 统一身份认证登录",账号密码为登录学校主页融合门户的账号密码 (学号或邮箱账号)。

| か<br>な お い で だ 大 学 生 ま<br>The career center of No | 就业指导服务中心<br>rtheast Normal University |       |
|---------------------------------------------------|---------------------------------------|-------|
|                                                   | 学生登                                   | 录     |
|                                                   | 请输入手机                                 |       |
|                                                   | 请输入密码                                 |       |
|                                                   | 请输入验证码                                | 852.1 |
| (                                                 | 登录                                    |       |
|                                                   | 忘记密码?<br>OR                           |       |
| 0                                                 | 学校统一身份认证                              | F登录   |
|                                                   |                                       |       |
|                                                   |                                       |       |

### 2. 就业登记

点击左侧菜单栏"就业登记"→"就业登记申请",根据自身就 业情况选择相应的就业方式(可搜索选择就业登记类别),根据系统 提示填写所需就业信息,并上传就业证明材料后,点击"提交申请", 由学院(部)辅导员审核。

| ل              | 》 东师就业信息 | M      | ⊒ 前页 | / 就业登记     |                             |             |               |     |   |         |          |   |
|----------------|----------|--------|------|------------|-----------------------------|-------------|---------------|-----|---|---------|----------|---|
| •              | 学籍信息     |        | 首页 × | ● 就业登记申请 × |                             |             |               |     |   |         |          |   |
|                | 始若主山注    |        |      | * 就业方式     | 协议和合同就业/签                   | 就业材         | 议形式就业 / 录用    | 妾收函 |   | /       |          |   |
|                | 准任衣中肩    |        |      |            | 协议和合同就业                     | >           | 签就业协议形式       | 【就业 | > | √ 录用接收函 |          |   |
| ÷              | 签约申请     |        |      | * 甲位名称     | 自主创业                        | >           | 签劳动合同形        | 就业  | > | 回原定向、   | 委培单位就业   |   |
|                |          |        |      | * 单位联系人    | 灵活就业                        | >           | 科研助理、管理       | 動理  | > | 部队招收士   | 自或文职人员   |   |
| ۶              | 证明材料申请   | Ň      |      |            | 升学                          | >           | 应征义务兵         |     | > | 医学规培生   |          |   |
| <sub>с</sub> р | 违约申请     | $\sim$ |      | * 单位地址     | 暂不就业                        | >           | 国家基层项目        |     | > | 国际组织任   | R        |   |
|                |          |        |      |            | 待就业                         | >           | 地方基层项目        |     | > | 出国、出境   | 就业       |   |
| ۵              | 就业登记     | ~      |      | *所在地区      |                             |             |               |     |   | ~       | * 单位性质   | ~ |
|                | 就业登记申请   |        |      | *单位行业      |                             |             |               |     |   |         | * 工作职位类别 | ~ |
|                | 申请记录     |        |      | 报到证签发类别    | 去就业地报到                      | ~           | *报到证迁往单位      |     |   |         |          |   |
|                | 其它材料申请   | ~      | *    | 迁往单位所在地    | 请选择迁往单位所在                   |             |               |     |   | ~       |          |   |
|                | 签约证明申请   | ~      | (    | *证明材料上传    |                             | ⊭ +/        | \\+q_;+cM     |     |   |         |          |   |
|                |          |        |      | f          | LINGING ATTRICTION OF BUILD | л, <i>К</i> | I ALMEDIA DIN |     |   |         |          |   |

3. 学院(部)审核

辅导员点击左侧菜单栏"**就业登记管理**",点击右侧"审核"按 钮,对学生登记的就业信息进行审核。

|    |         |           |        | 2       |       |           |       |           |
|----|---------|-----------|--------|---------|-------|-----------|-------|-----------|
| J  | 东师就业信息网 | ⊇ 首页/ 就   | 1登记管理  |         |       |           |       | 23 T i    |
| •  | 学籍管理    | 首页 × ● 就业 | 登记管理 × |         |       |           |       |           |
| 8  | 推荐表管理   | 查询条件:     | 学历 🗸   | 专业      | 軍核状态  | ~ 指派给 ~ 女 | 性名、学号 | Q 查询 坐 导出 |
| ÷  | 签约管理    | _         |        |         |       |           |       |           |
| ۲  | 证明材料管理  | 姓名        | 学号     | 学历      | 所在学院  | 所在专业      | 审核状态  | 操作        |
| °, | 违约管理    |           |        |         | 汤完    | 法学类       | 审核中   |           |
| 8  |         |           |        |         |       |           |       |           |
| -  | 其它材料管理  | 共1条       | 20条/页  | ◎ 1 > 前 | 往 1 页 |           |       |           |
| -  | 签约证明管理  |           |        |         |       |           |       |           |

#### 4. 学生就业指导服务中心审批

学院(部)审核通过后,由学生就业指导服务中心进行审批。

#### 5. 就业登记变更

(1) 就业登记申请审核通过前,学生可自行撤销或删除,进行信息修正或重新登记。

| ٢ | 》东师就业信! | 息网 | ≣ i  | 首页 / 就业登记   |             |      |            |        |                |
|---|---------|----|------|-------------|-------------|------|------------|--------|----------------|
| • | 学籍信息    |    | 首页 × | ● 就业登记申请 ×  |             |      |            |        |                |
| * | 就业意向    |    |      | 您的由清流程当前状态为 | 5 审核中,详情如下: | (    | 一撤销        | 向 删除   |                |
| 8 | 推荐表申请   |    |      |             |             |      |            |        |                |
| ÷ | 签约申请    |    |      | 申请信息        |             |      |            |        |                |
| ۲ | 证明材料申请  | ~  |      | 学生姓名        | 王思兩         | 学号   | 2017010716 | 考生号    | 17220721110725 |
| ං | 违约申请    | ~  |      | 所在学院        | 马克思主义学部     | 所学专业 | 思想政治教育     | 学历     | 本科生毕业          |
| 8 | 就业登记    | ^  |      | 个人手机号       | 13756751509 | 培养模式 | 非定向        | 定向委培单位 | 无              |
|   | 就业登记申请  |    |      | * 就业方式      | 升学/升学/研究生   |      |            |        |                |
|   | 申请记录    |    |      | * 就读高校      | 东北师范大学      |      |            |        |                |

(2) 就业登记申请审核通过后, 可通过"就业登记变更"功能

# 进行重新登记。

| 首页 × | 违约申请 × •    | 就业登记申请 ×             |      |            |        |                 |
|------|-------------|----------------------|------|------------|--------|-----------------|
|      | 您的申请流程当前状态》 | 为 <b>审核通过</b> ,详情如下: |      | + 就业登记变更   |        |                 |
|      | 申请信息        |                      |      |            |        |                 |
|      | 学生姓名        | 测试学生2                | 学号   | 1234124312 | 考生号    | 324234131243214 |
|      | 所在学院        | 经济与管理学院              | 所学专业 | 哲学         | 学历     | 本科生毕业           |
|      | 个人手机号       | 1390000000           | 培养模式 | 定向         | 定向委培单位 | 无               |
|      | * 就业方式      | 升学/出国、出境/出国、出境深造     | İ    |            |        |                 |